# 超星平台听课操作指南

## 一、登录

在浏览器中输入 data. chaoxing. com 登录方式有三种,第一种使用绑定过的 学习通账号密码登录;第二使用机构账号密码登录;第三种使用学习通扫码登录。

#### (注:需要是学校管理员权限)

| ✓ ← ○ ○ · ○   図 ht 次識 - ⊕ 网址写航 | ttp://data.chaoxing.com/ |        | 即 4 台 | ? ▼ │ 魯 塔利班:禁止在公共场合的 | yā Q - 3 🔎 🚺 | ] ■ &· ⊙ |
|--------------------------------|--------------------------|--------|-------|----------------------|--------------|----------|
|                                |                          | 大数据出   | 监控中心  |                      |              |          |
|                                | 手机号登录                    | 机构账号登录 |       |                      |              |          |
|                                | ● 手机号                    |        |       |                      |              | 3        |
|                                | ▲ 1000                   | 2222   |       | <b>1</b>             |              | 1        |
|                                | Ĩ                        | 录      |       |                      |              | -        |
| -                              |                          |        |       | 使用学习通app扫码登录         | - 12         |          |

登录后,进入教学大数据监控中心展示界面,选择"大数据分析平台"进入。

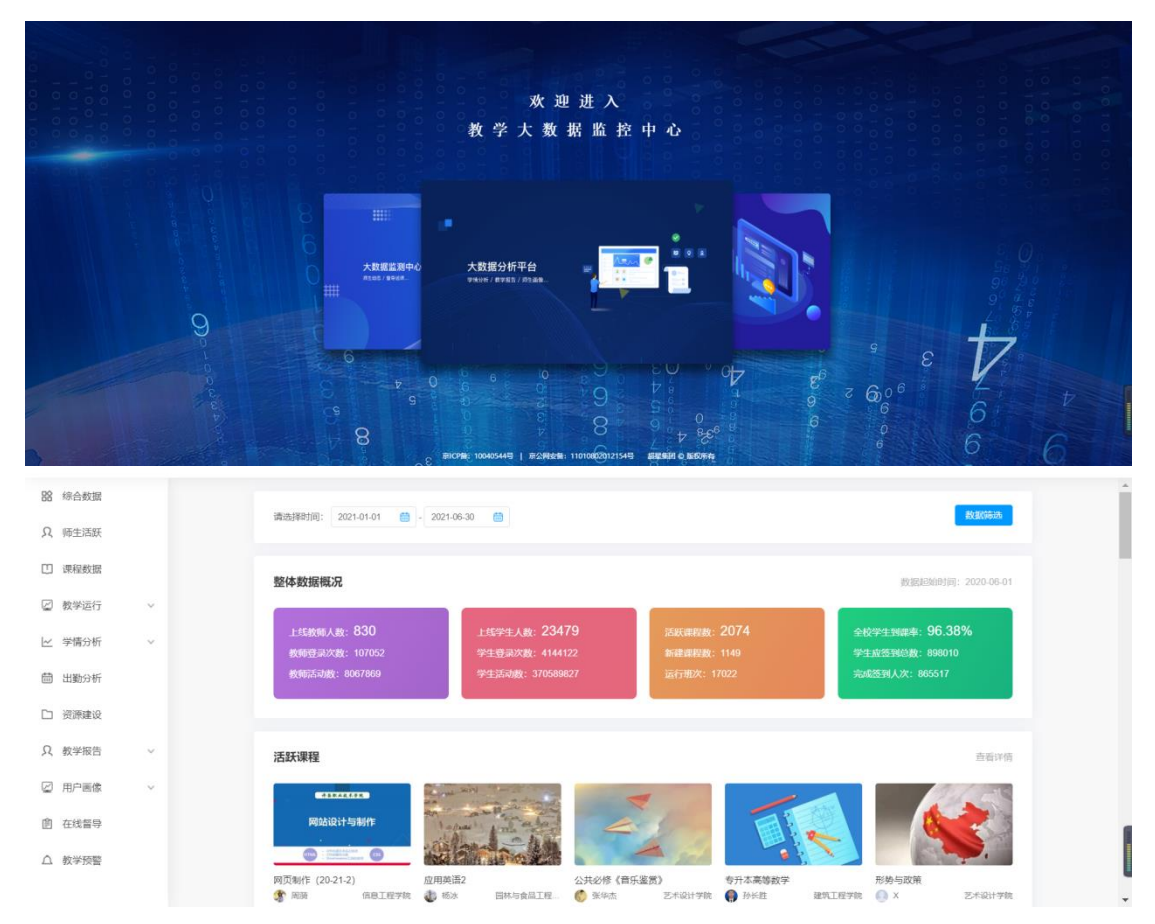

二、在线督导、巡课

超星在线督导(在线巡课)提供立体化、一站式的在线督导,包括直播课堂 督导、在线课程督导、教师教学数据、学生课堂反馈、督导评价表,全面满足特 殊时期线上教学、混合式教学、同步课堂教学、直播教学等多种教学形式的在线 督导。

当前利用线上开展教学总体可分为2类:同步教学,异步教学。同步教学主要指师生同时在线开展教学活动,包括视频直播、同步课堂、班级群聊互动讨论等形式;异步教学主要指师生不必同时在线,以在线课程的形式,学生通过观看教师提供的教学资源来学习,并通过作业等进行巩固,通过在线讨论进行答疑。

针对这2种教学形式,对应在线督导包括直播课堂督导、在线课程督导。除 了深入课堂进行督导,为了提高督导的覆盖面,在线督导提供每日教师教学数据 以供督导整体评估,提供学生课堂反馈以收集学生反馈信息,并支持在线填写督 导评价表,以此实现立体化,一站式的在线督导。

#### 1. "同步教学"直播课堂督导

点击"在线督导"进入即可进入督导包括今日正在上课和已经结束的同步课 堂(PPT+语音直播)、直播课堂。

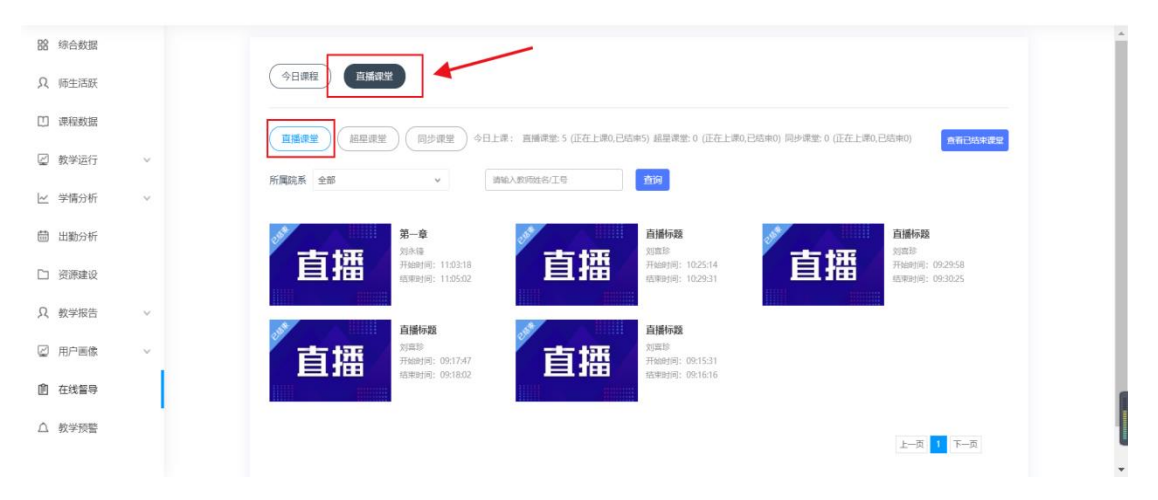

直播课堂进入后,可查看教师头像区、讲授区、消息互动区,可实时查看正 在进行的教学情况。

| <b>【 1</b> 11 11 11 11 11 11 11 11 11 11 11 11 | 04 (3) 523816418 (3) 00 : 05 : 14 | 超星直播          | < 🗈 🗢 🌒 叶三莉 |
|------------------------------------------------|-----------------------------------|---------------|-------------|
| <u>土現人低島</u> 在159(第67)<br>直端給介                 | ФРЕКІро                           | =2            | 8189        |
|                                                |                                   |               | 0/255       |
|                                                |                                   |               | <b>声</b> 输入 |
|                                                |                                   | 2 / 10页 活合页页。 | 发送          |

同步课堂进入后,可查看教师 ppt、教师语音、PPT 目录,同步课堂调用的视频资源等。同时支持手机端收入邀请码,进入查看消息互动。

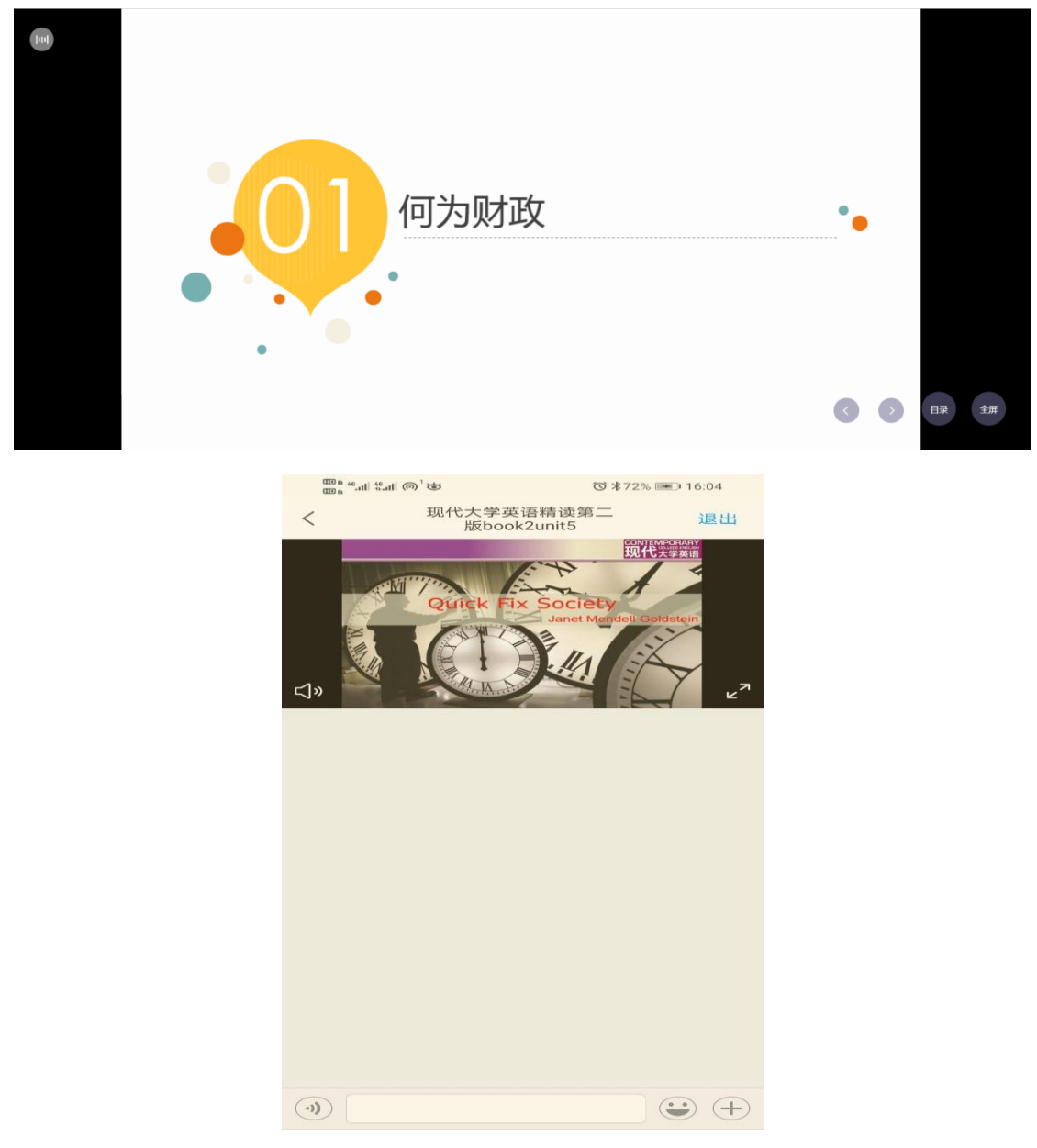

在观看直播或同步课堂时,进入"今日课程"支持检索对应教师姓名查看当

#### 前授课对应的课程整体情况。

| 88           | 综合数据 |   | 今日課程                                                                             |                               |                     |                      |                      |
|--------------|------|---|----------------------------------------------------------------------------------|-------------------------------|---------------------|----------------------|----------------------|
| Ջ            | 师生活跃 |   | 所属院系全部                                                                           | 请输入课程名称/                      | 教师姓名/工号 合词          |                      | 查看全部课程               |
|              | 课程数据 |   | 机电工程学院(共8门课程)                                                                    |                               |                     |                      | 更多                   |
| Ø            | 教学运行 | ~ |                                                                                  |                               |                     |                      |                      |
| ~            | 学情分析 | ~ | Allen I want                                                                     |                               | And Friday          |                      | 10 × 10              |
|              | 出勤分析 |   | 1 1 1 1 1 1 1 1 1 1 1 1 1 1 1 1 1 1 1                                            | 1-00-1114                     | - 11-               | 1 - 1                |                      |
|              | 资源建设 |   | 理论力学A                                                                            | 工程材料成形基础                      | 材料力学A               | 仪器总线技术<br>● 20月時     | 汽车构造<br>② 王虹卫 机电工程学院 |
| Я            | 教学报告 | ~ | 王監永會师傳改了章节波放设置                                                                   | 章 上课班级:机制19-6                 | 常上课班级:班级-020696-001 | ■ 上課班級:班級-020735-001 | 王红卫老师添加资料到课程章节       |
|              | 用户画像 | ~ | 物理与电子工程学院(共7门课程)                                                                 |                               |                     |                      | 页多                   |
| <u>Ú</u> II. | 在线督导 |   |                                                                                  | 生物医学光子学                       |                     | • 1815               |                      |
| ۵            | 教学预警 |   | 十一丁十〇十〇9上十一(NA7782)<br>The Physics of Semiconductors returns<br>の X84 A84 アキカ あそ | Bornelical Photons Design Reg |                     | 1 107                |                      |

具体包括每一门课程的基础数据、课程报告、学情分析、学生成绩、课程日

志信息。

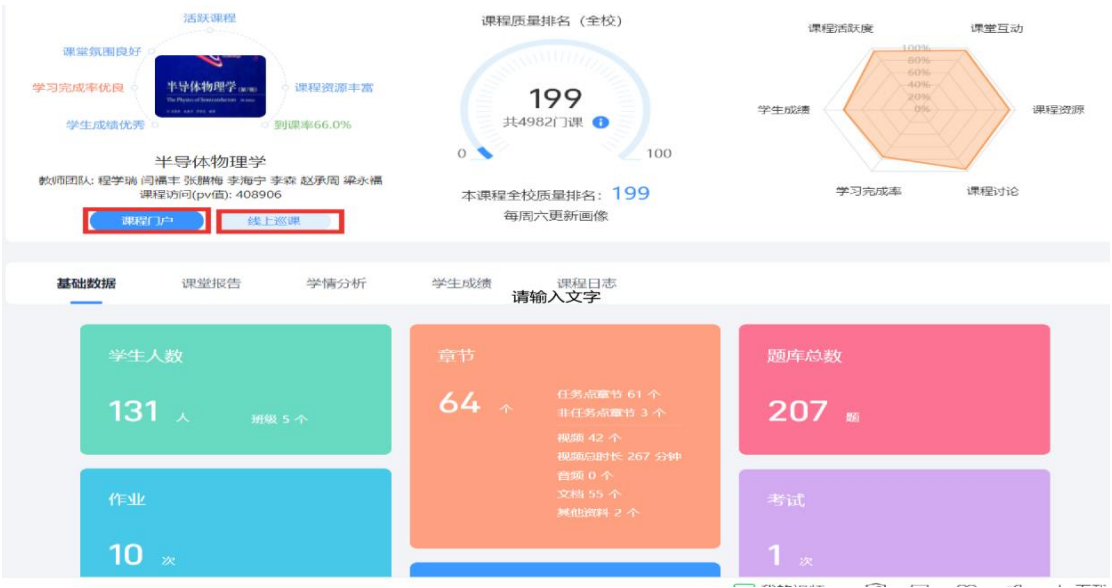

#### 1)课程内容(点击进入课程门户),可查看课程章节教学内容。

| 半导体物理主                                                                                                    | 学 興和活动数: | 主讲教<br>教师回<br>23654                                         | 师:程学端、戶酒丰、张腊<br>队:共 🦿 位 | 梅、李海宁、李森<br><b>课程统计</b> |
|----------------------------------------------------------------------------------------------------|----------|-------------------------------------------------------------|-------------------------|-------------------------|
| 课程介绍 课程                                                                                                    | 章节 教师团队  | 教学资源                                                        | 课堂延伸                    | 参考教材                    |
| <ul> <li>* 緒论         <ul> <li>・ 緒论</li> <li>・ 课程思政: 半导体与国民<br/>经济</li> </ul> </li> <li>* 第一章 半导体的电子状态         <ul> <li>1.1 半导体的晶体结构和<br/>结合性质</li> <li>1.2 半导体中的电子状态</li> <li>和能带</li> <li>1.3 半导体中的电子达动<br/>有效质量</li> <li>1.4 本省半导体的导电机<br/>构 空穴</li> </ul> </li> </ul> |          | NDUSTRY<br><b>导体物理</b><br>与技术专业、材料4<br>新州轻工业大学<br>物理与电子工程学院 | 学<br>物理专业               | <上一课 下一课<br>ITY OF L,   |

2)基础数据包括教学资源、课堂活动、作业、讨论发帖等整体情况,通过
 基础数据可整体看出一门课的综合情况。

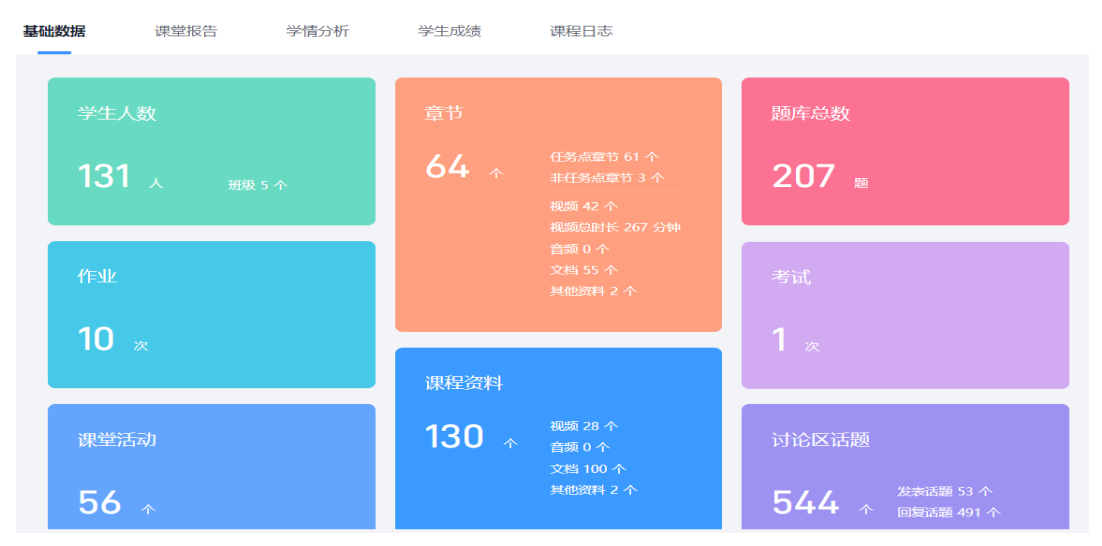

 3)课堂报告,可查看每个班级每天的课堂活动情况,包括签到、主题讨论、 抢答、分组任务等等

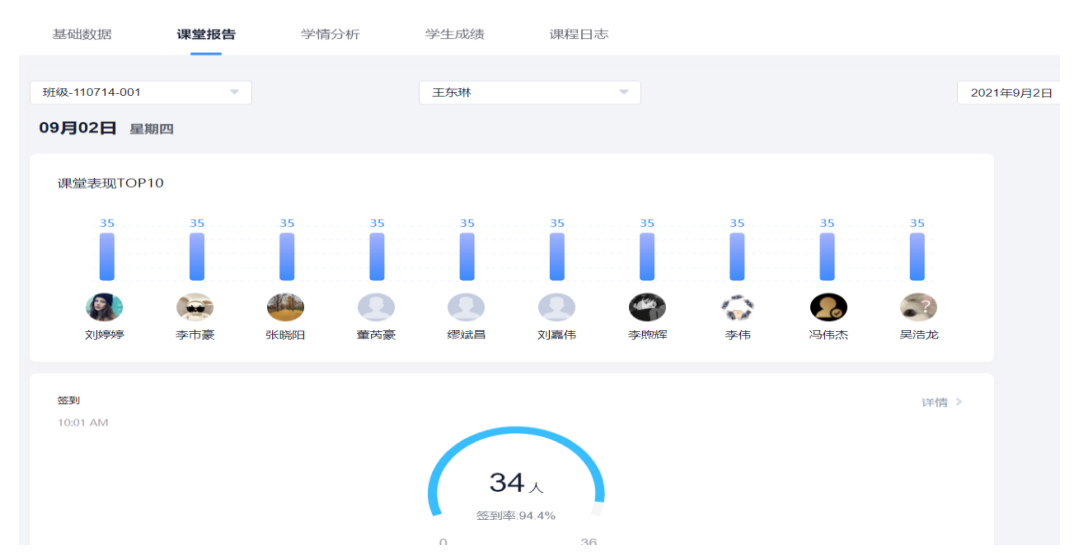

4)学情分析,可查看每个班级的课程访问情况,学习内容任务点完成情况, 整体班级到课率及签到次数、作业得分情况及每一份作业提交及批阅详情、考试 得分及详情、讨论参与情况及详情、教学预警情况等等。

| 基础数据                | 课堂报告                                       | 学情分析      | 学生成绩 | 课程日志 |                                                 |      |      |
|---------------------|--------------------------------------------|-----------|------|------|-------------------------------------------------|------|------|
| 材料物理1902            | *                                          |           |      |      |                                                 |      |      |
| 章节学习次数(#            | k11120)                                    |           |      |      |                                                 |      | 详情 > |
| 近七日章节学习次数           | z                                          |           |      |      |                                                 | — 本周 | — 上周 |
| 53 次 🔹 🛚            | 5                                          |           |      |      |                                                 |      |      |
| 60<br>40<br>20<br>0 |                                            |           |      |      |                                                 |      |      |
| 章节任务点(共发            | 布96个)                                      |           |      |      |                                                 |      | 评情 > |
| 平均完成进度<br>2 个       | <ul> <li>学生最快进度</li> <li>学生最慢进度</li> </ul> | 12个<br>0个 |      | 0    | ■ 57 个以下 26 人<br>■ 57~75 个 0 人<br>■ 76~96 个 0 人 |      |      |

## 5)课程日志,可查看课下教师每日在课程下活动日志

| 基础数据                    | 课堂报告       | 学情分析        | 学生成绩 | 课程日志 |        |   |       |       |      |     |
|-------------------------|------------|-------------|------|------|--------|---|-------|-------|------|-----|
|                         |            |             |      |      |        |   |       |       |      |     |
| 全部斑级                    | •          |             |      |      |        |   | 2021- | 09-02 |      | t   |
| 09月02日                  |            |             |      |      |        |   |       |       |      |     |
| ₩程<br>访问 17:37<br>梁永福老  | 师进入了课程     |             |      |      |        |   |       |       |      |     |
| 09月01日                  |            |             |      |      |        |   |       |       |      |     |
| #程<br>访问 16:32<br>梁永福老  | 师进入了课程     |             |      |      |        |   |       |       |      |     |
| 08月31日                  |            |             |      |      |        |   |       |       |      |     |
| #程<br>访问 209:53<br>赵承周老 | 师进入了课程     |             |      |      |        |   |       |       |      |     |
| 08月30日                  |            |             |      |      |        |   |       |       |      |     |
| 课堂 08:54<br>互动 梁永福表     | 师向班级《材料物理1 | 901》发起了一次课堂 | 後到   |      |        |   |       |       |      |     |
|                         |            |             |      |      | ▶ 我的视频 | Ŧ | ⊴ ⊗   | B     | 业 下載 | ê ê |

# 2. 教师教学数据

点击"教学报告",支持按日、按周、按学期,查看出每位教师在线教学数据,支持一键导出。

| 教师教学数据 | <b>者</b> 本学期 🛃          | 按日 按周 |    | 2020-04-16 - |                |       |        | 选择学院 请选择院系 -   |                              |       |     |  |
|--------|-------------------------|-------|----|--------------|----------------|-------|--------|----------------|------------------------------|-------|-----|--|
|        | <b>2</b><br>81人<br>上线教师 | Ţ     |    |              | 2082个<br>资源上传量 |       |        | <b>り</b><br>石线 | <b>32h</b><br><sup>总时长</sup> |       |     |  |
| 按教师 请输 | 入教师姓名/工号                | 查询    |    |              |                |       |        |                |                              | 积分设   | 置 - |  |
| 授课教师   | 工号                      | 所属院系  | 1¢ | 在线时长≑        | 资源上传 🕯         | 创建章节‡ | 上传试题 🗘 | 创建试卷⇔          | 发布活动 🕸                       | 发帖数 🗘 | 回帖  |  |
| 张珊骥🚖   |                         | 其他    | 1  | 0            | 0              | 0     | 0      | 0              | 0                            | 0     | C   |  |
| 阎文静🚖   |                         | 其他    | )  | 0            | 0              | 0     | 0      | 0              | 0                            | 0     | C   |  |
| 王艳玲🚖   | -                       | 其他    | )  | 0            | 0              | 0     | 0      | 0              | 0                            | 0     | с   |  |
| 付佩★    |                         | 其他    | 1  | 0            | 0              | 0     | 0      | 0              | 0                            | 0     | С   |  |

## 支持查看每门课程的基础数据列表

| 今日课程               | 直播课堂         | 活跃课程       | )       |       |            |         |       |       |      |         |
|--------------------|--------------|------------|---------|-------|------------|---------|-------|-------|------|---------|
| 按日 按周              | D            |            |         | 20    | 20-04-18 - |         |       |       |      | 88   88 |
| 所属院系 全部            |              | •          | 课程名称 请错 | 入课程名称 |            | 教师姓名/工号 | 请输入教师 | 破4/工号 | 查询   |         |
| 课程名称               | 教师姓名         | 教师工号       | 所属院系    | 资源上传  | 发布活动       | 上传试题    | 发布作业  | 发布考试  | 师生讨论 | 操作      |
| "地球科学大讲<br>坛"直播课程  | 李安怡          | -          | 教育学院    | 5     | 12         | 0       | 4     | 0     | 46   | 查看      |
| 语文课预习资源            | 杨勤           | -          | 其他      | 37    | 1437       | 0       | 710   | 0     | 128  | 查看      |
| 初一英语               | 重庆市第十八<br>中学 | cqsdsbzx01 | 其他      | 212   | 15         | 19      | 1     | 28    | 33   | 查看      |
| 初一数学               | 重庆市第十八<br>中学 | cqsdsbzx01 | 其他      | 103   | 63         | 0       | 1     | 0     | 28   | 查看      |
| 山西省高校《在<br>线教学第一课》 | 郝小燕          | -          | 教图销售部   | 13    | 6          | 0       | 0     | 0     | 7284 | 查看      |
| 数学课预习资源            | 杨勤           | -          | 其他      | 30    | 1946       | 0       | 659   | 0     | 47   | 查看      |
| 对口升学考试-<br>昔阳职中    | 姚学博          | -          | 其他      | 0     | 4          | 11      | 2     | 60    | 0    | 查看      |